## **Progsmity**<sup>™</sup> ELEKTRONICKÝ PŘÍSTUPOVÝ SYSTÉM

# Autonomní zámek Návod k použití

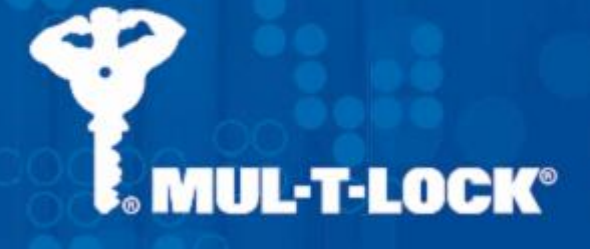

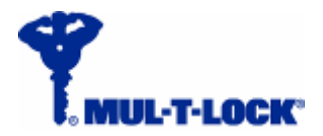

ProQsimity

### Autonomní zámek ProQsimity

Autonomní zámek ProQsimity (anglicky "Stand Alone", tj. "samostatně stojící") naprogramujete pomocí tzv. "Programovací karty" (na obr.). K programování autonomního zámku nepotřebujete software, kódovací jednotku ani přenosnou programovací jednotku. Jediným hardwarovým zařízením, které je vhodné si pořídit, je záložní zdroj napětí s kabelem pro případ vybití baterií, které nebyly včas vyměněny.

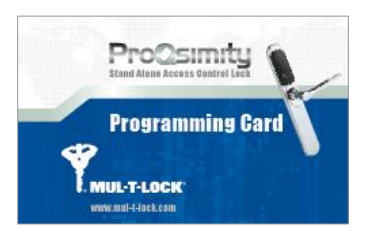

Při zakoupení licence k autonomnímu zámku obdržíte jednu Programovací kartu. Programovací kartou lze spravovat buď jediný zámek, nebo neomezený počet autonomních zámků, které jsou zařazeny do stejného systému.

Výrobek je velmi jednoduchý z hlediska programování i užívání. Umožňuje přidávat a mazat uživatele z paměti zámku a ve variantě s tzv. "stínovými kartami" snadno zvládne i vymazání ztracené karty.

Autonomní zámky ProQsimity neumožňují nastavení časových profilů uživatelů, tzn. nelze povolit přístup jen ve vymezenou dobu ve vybrané dny v týdnu. Z autonomních zámků ProQsimity rovněž nelze vyčíst historii prostupů.

#### Obsah:

| Zamek bez funkce "Stinova karta"                                                                                                    | 3                                              |
|----------------------------------------------------------------------------------------------------|------------------------------------------------|
| Nový uživatel                                                                                                    | 3                                              |
| Nový uživatel, který může nechat otevřeno                                                                                                    | 3                                              |
| Jak ponechat dveře otevřené                                                                                                    | 3                                              |
| Zamknutí dveří, které byly ponechány otevřené                                                                                                    | 3                                              |
| Vymazání uživatele ze zámku                                                                                                    | 4                                              |
| Vymazání všech uživatelů ze zámku                                                                                                    | 4                                              |
| Otevření zámku s vybitými bateriemi                                                                                                    | 4                                              |
|                                                                                                    |                                                |
|                                                                                                    |                                                |
| Zámek s funkcí "Stínová karta"                                                                                                    | 5                                              |
| Zámek s funkcí "Stínová karta"<br>Nový uživatel                                                                                                    | 5<br>5                                         |
| Zámek s funkcí "Stínová karta"<br>Nový uživatel<br>Nový uživatel, který může nechat otevřeno                                                                                                    | 5<br>5<br>5                                    |
| Zámek s funkcí "Stínová karta"<br>Nový uživatel<br>Nový uživatel, který může nechat otevřeno<br>Jak ponechat dveře otevřené                                                                                                    | 5<br>5<br>5<br>5                               |
| Zámek s funkcí "Stínová karta"<br>Nový uživatel<br>Nový uživatel, který může nechat otevřeno<br>Jak ponechat dveře otevřené<br>Zamknutí dveří, které byly ponechány otevřené                                                                                                    | 5<br>5<br>5<br>5<br>5                          |
| Zámek s funkcí "Stínová karta"<br>Nový uživatel<br>Nový uživatel, který může nechat otevřeno<br>Jak ponechat dveře otevřené<br>Zamknutí dveří, které byly ponechány otevřené<br>Správa ztracených uživatelských karet                                                                             | 5<br>5<br>5<br>5<br>5<br>6                     |
| Zámek s funkcí "Stínová karta"<br>Nový uživatel<br>Nový uživatel, který může nechat otevřeno<br>Jak ponechat dveře otevřené<br>Zamknutí dveří, které byly ponechány otevřené<br>Správa ztracených uživatelských karet<br>Vymazání všech uživatelů ze zámku                                        |                                                |
| Zámek s funkcí "Stínová karta"<br>Nový uživatel<br>Nový uživatel, který může nechat otevřeno<br>Jak ponechat dveře otevřené<br>Zamknutí dveří, které byly ponechány otevřené<br>Správa ztracených uživatelských karet<br>Vymazání všech uživatelů ze zámku<br>Otevření zámku s vybitými bateriemi | 5<br>5<br>5<br>5<br>5<br>5<br>6<br>6<br>6<br>6 |

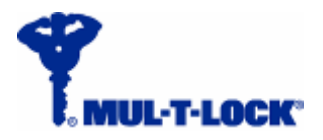

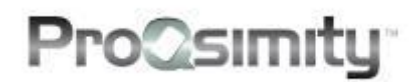

## Zámek bez funkce "Stínová karta"

#### Nový uživatel

Nového uživatele přidáte do zámku následujícím způsobem:

- Přiložte Programovací kartu ke čtečce zámku (LED indikace: \*\*)
- Přiložte jednu nebo více karet, kterým chcete přidělit oprávnění (LED indik.: \*)
- Přiložte znovu Programovací kartu (LED indikace: \*)

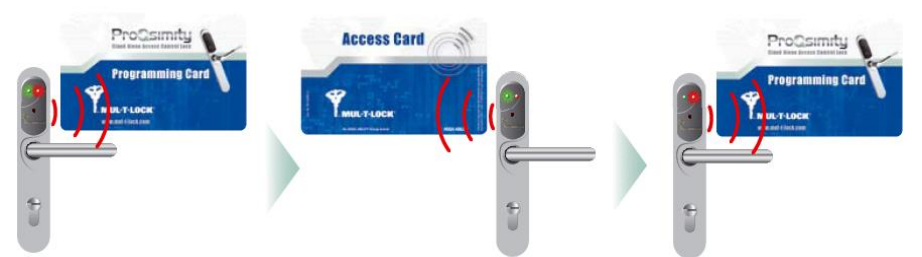

**Upozornění**: kartu přikládejte na spodní polovinu čtečky tak, abyste současně viděli na LED kontrolku. Karta přiložená v místě kontrolky ve většině případů nereaguje, protože vlastní anténa je umístěna v dolní polovině čtečky.

#### Nový uživatel, který může nechat otevřeno

Nového uživatele s právem nechat odemknuté dveře přidáte následujícím způsobem:

- Přiložte Programovací kartu ke čtečce zámku (LED indikace: \*\*)
- Oddalte Programovací kartu a ihned ji přiložte znovu (LED indikace: \*\*)
- Přiložte jednu nebo více karet, kterým chcete udělit oprávnění (LED indik.: \*)
- Přiložte znovu Programovací kartu (LED indikace: \*)

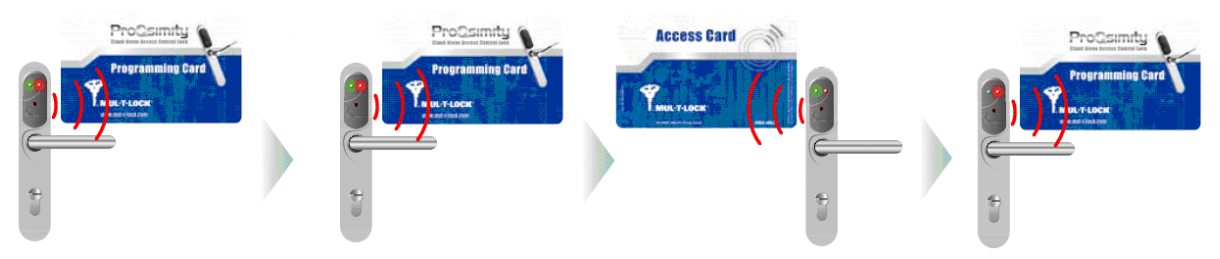

#### Jak ponechat dveře otevřené

Chcete-li nechat dveře otevřené (tzn. že zámek ProQsimity zůstane odemknut), použijte uživatelskou kartu, která byla naprogramována do zámku s oprávněním nechat dveře otevřené (viz instrukce výše)

- Přiložte kartu ke čtečce zámku (LED indikace: \*)
- Oddalte kartu a znovu ji přiložte ke čtečce (LED indikace: bliká \*).

### Zamknutí dveří, které byly ponechány otevřené

K zamknutí dveří, které byly ponechány otevřené, potřebujete kartu naprogramovanou s oprávněním nechat dveře otevřené (viz pokyny výše).

Nemusí se jednat o tutéž kartu, která byla dveře ponechány otevřené.

- Přiložte kartu ke čtečce zámku (LED indikace: \*)
- Oddalte kartu a znovu ji přiložte ke čtečce (LED indikace: svítí \* + bliká \*)

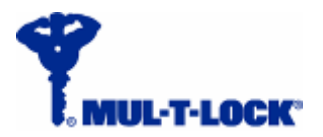

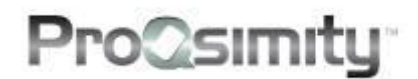

#### Vymazání uživatele ze zámku

Pokud chcete vymazat jednoho uživatele ze zámku, postupujte následovně:

- Přiložte Programovací kartu ke čtečce zámku (LED indikace: \*\*)
- Přiložte kartu, kterou chcete vymazat ze zámku (LED indikace: \*)
- Přiložte znovu Programovací kartu (LED indikace: \*)

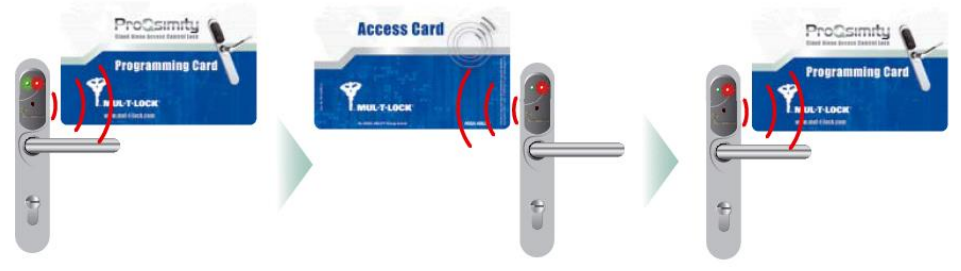

**Poznámka:** u zámků bez funkce "Stínová karta" nelze v případě ztráty karty vymazat pouze ztracenou kartu. V takovém případě je nutné vymazat karty všech oprávněných uživatelů (postup viz níže) a znovu naprogramovat karty stávajících uživatelů a novou kartu pro uživatele, který svou kartu ztratil.

#### Vymazání všech uživatelů ze zámku

Pokud chcete vymazat všechny uživatele ze zámku, postupujte následovně:

- Přiložte Programovací kartu ke čtečce zámku (LED indikace: \*\*)
- Znovu přiložte Programovací kartu ke čtečce zámku (LED indikace: \*\*)
- Potřetí přiložte Programovací kartu ke čtečce zámku (LED indikace: \*)

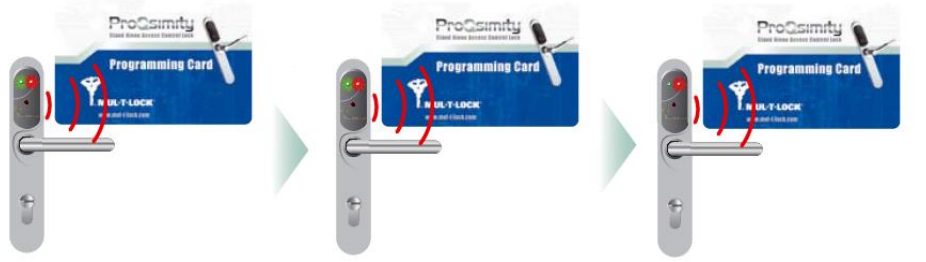

#### Otevření zámku s vybitými bateriemi

Pokud dojde k vybití baterií (LED indikace vybití baterií: problikává \*\*), zámek nelze otevřít uživatelskou kartou. Správce systému v takovém případě může zámek otevřít použitím záložního zdroje, který propojí pomocí kabelu se zámkem.

Při otevírání zámku s vybitými bateriemi postupujte následovně:

- Připojte záložní zdroj pomocí kabelu k elektronickému zámku, jehož baterie jsou vybité
- Přiložte uživatelskou kartu s oprávněním ke vstupu do daného zámku (zdroj zůstává připojený k zámku).
- Otevřete dveře.

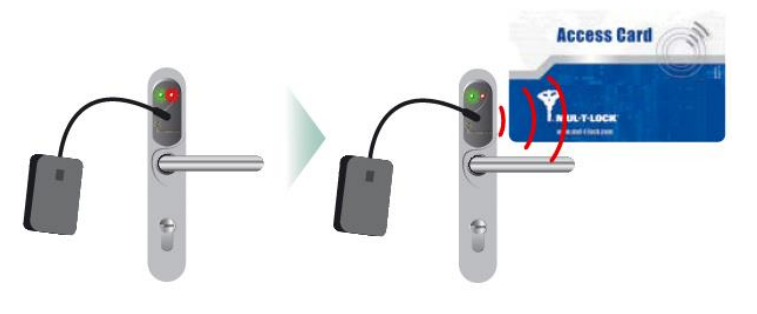

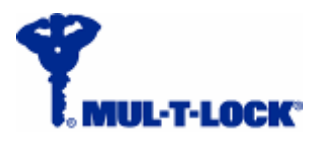

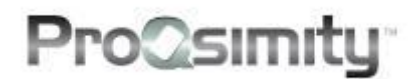

## Zámek s funkcí "Stínová karta"

#### Nový uživatel

Nového uživatele přidáte do zámku následujícím způsobem:

- Přiložte Programovací kartu ke čtečce zámku (LED indikace: \*\*)
- Přiložte kartu, které chcete udělit oprávnění vstupu (LED indikace: \*)
- Přiložte stínovou kartu patřící ke kartě, které chcete udělit oprávnění ke vstupu (LED indikace: \*)
- Přiložte znovu Programovací kartu (LED indikace: \*)

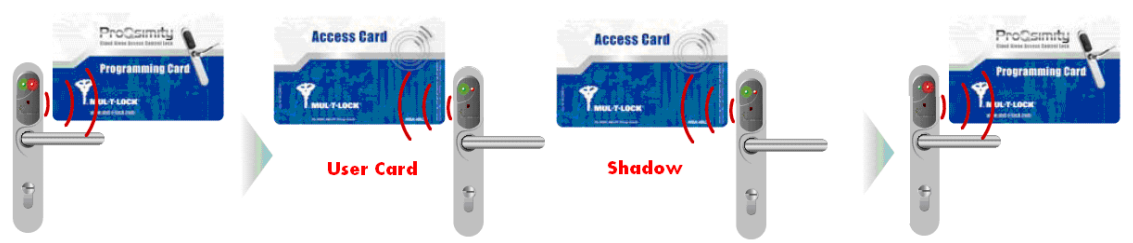

#### Nový uživatel, který může nechat otevřeno

Nového uživatele s právem nechat otevřené dveře přidáte následujícím způsobem:

- Přiložte Programovací kartu ke čtečce zámku (LED indikace: \*\*)
- Oddalte Programovací kartu a ihned ji přiložte znovu (LED indikace: \*\*)
- Přiložte kartu, které chcete udělit oprávnění (LED indik.: \*)
- Přiložte stínovou kartu patřící ke kartě, které chcete udělit oprávnění (LED indik.: \*)
- Přiložte znovu Programovací kartu (LED indikace: \*)

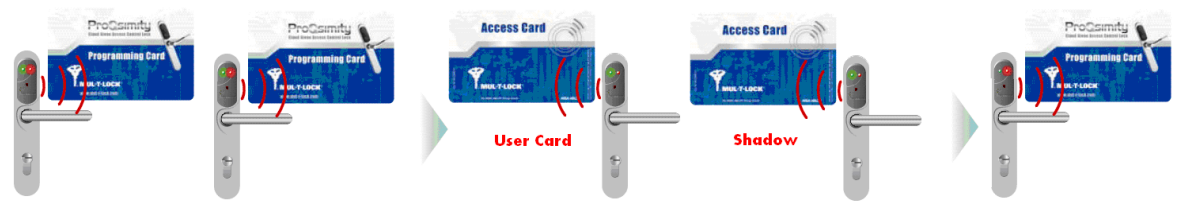

#### Jak ponechat dveře otevřené

Chcete-li nechat dveře otevřené (tzn. že zámek ProQsimity zůstane odemknut), použijte uživatelskou kartu, která byla naprogramována do zámku jako karta s oprávněním nechat otevřené dveře (viz instrukce výše)

- Přiložte kartu ke čtečce zámku (LED indikace: \*)
- > Oddalte kartu a znovu ji přiložte ke čtečce (LED indikace: bliká \*).

#### Zamknutí dveří, které byly ponechány otevřené

K zamknutí dveří, které byly ponechány otevřené, potřebujete kartu naprogramovanou s oprávněním nechat dveře otevřené (viz pokyny výše straně).

Nemusí se jednat o tutéž kartu, která byla dveře ponechány otevřené.

- Přiložte kartu ke čtečce zámku (LED indikace: \*)
- Oddalte kartu a znovu ji přiložte ke čtečce (LED indikace: svítí \* + bliká \*)

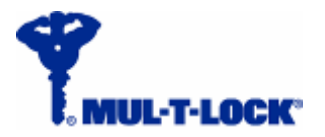

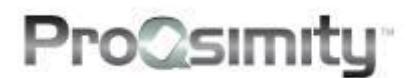

#### Správa ztracených uživatelských karet

Pokud někdo z uživatelů ztratí kartu, vymažete ji ze zámku pomocí stínové karty. Postup je následující:

- Přiložte Programovací kartu ke čtečce zámku (LED indikace: \*\*)
- Přiložte stínovou kartu patřící ke kartě, která se ztratila (LED indikace: \*)
- Přiložte znovu Programovací kartu (LED indikace: \*)

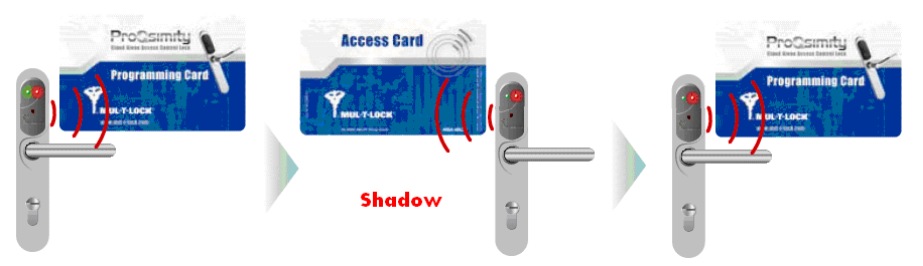

#### Vymazání všech uživatelů ze zámku

Pokud chcete vymazat všechny uživatele ze zámku, postupujte následovně:

- Přiložte Programovací kartu ke čtečce zámku (LED indikace: \*\*)
- Znovu přiložte Programovací kartu ke čtečce zámku (LED indikace: \*\*)
- Potřetí přiložte Programovací kartu ke čtečce zámku (LED indikace: \*)

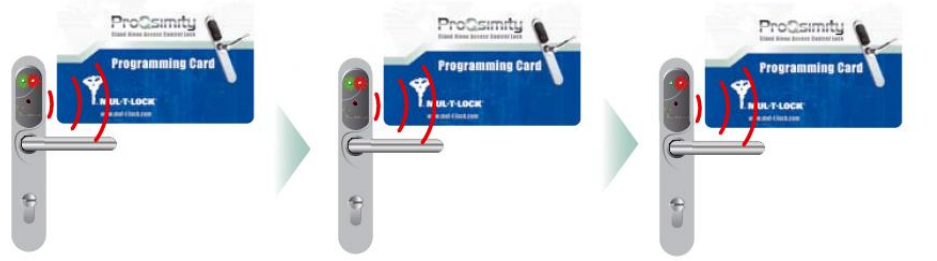

#### Otevření zámku s vybitými bateriemi

Pokud dojde k vybití baterií (LED indikace vybití baterií: problikává **\*\***), zámek nelze otevřít uživatelskou kartou. Správce systému v takovém případě může zámek otevřít použitím záložního zdroje, který propojí pomocí kabelu se zámkem. Při otevírání zámku s vybitými bateriemi postupujte následovně:

- Připojte záložní zdroj pomocí kabelu k elektronickému zámku, jehož baterie jsou vybité
- Přiložte uživatelskou kartu s oprávněním ke vstupu do daného zámku (zdroj zůstává připojený k zámku).
- Otevřete dveře.

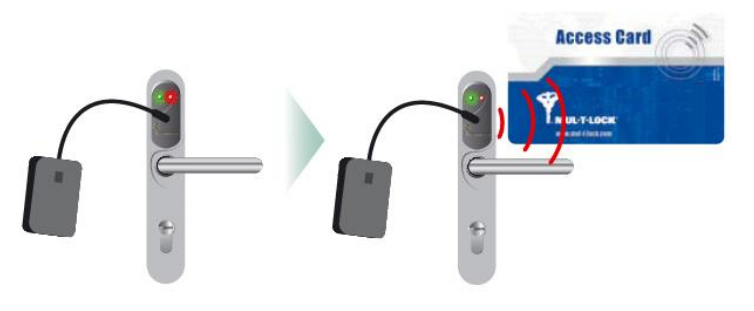